## Posting Grades within GriffinGate

## Follow these steps to post grades within the GriffinGate web portal:

- 1. Go to the SHU homepage located at www.setonhill.edu
- 2. Click the GriffinGate icon at the top of the page:
- 3. Enter your GriffinGate **username** and **password** (your username/password combination is the same you use to access your e-mail via the Internet without the "@setonhill.edu" (the username is either your last name or the first initial of your first name plus your last name and a password—the default was the last five digits of your SSN but you may have changed it at some point—if you don't remember your password, contact the Help Desk to have it reset to the default)).
- 4. Click the Faculty tab:

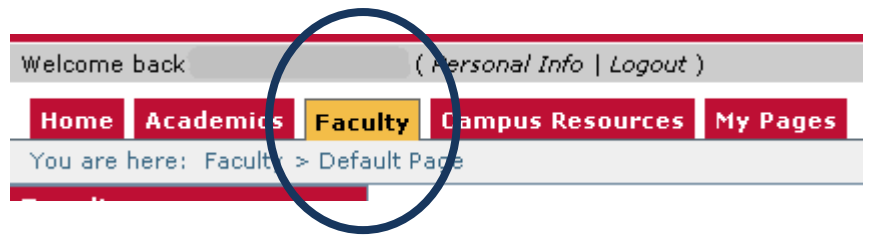

5. Go to the **GRADE ENTRY** portlet and click the **VIEW COURSE LIST** link:

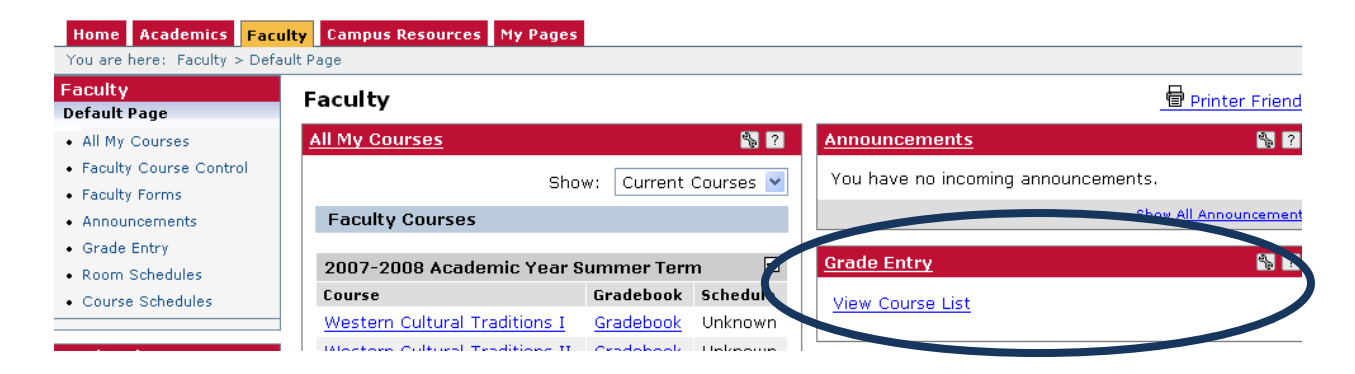

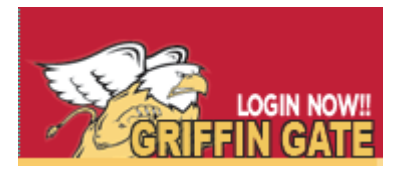

6. A list of the courses you are teaching appears—courses in which you may enter grades are indicated by a "Y" in the appropriate "Grading Period Open?" column—click the **hyperlinked course number** to view a list of the students in the course and enter grades:

| <u>Grade Entry</u> - Gradin                                                                                                    | g Course List   |        |             |             | 🗞 <b>?</b> |  |  |
|----------------------------------------------------------------------------------------------------|-----------------|--------|-------------|-------------|------------|--|--|
| <u>Grade Entry</u> > Grading C                                                                                                    | Course List     |        |             |             |            |  |  |
| Course List for:                                                                                                    |                 |        |             |             |            |  |  |
| To enter/change grades, first select a Division and Term, and click the Search button. When the list of courses has been displayed, click on a course title to see the class list. Search Criteria: |                 |        |             |             |            |  |  |
| Division:                                                                                                    | All             | 💌 Ter  | m: Summer 2 | 008         | Search     |  |  |
|                                                                                                    |                 |        |             | Grading Per | iod Open?  |  |  |
| Course                                                                                                    | Title           | Cr Hrs | Clock Hrs   | Midterm     | Final      |  |  |
| <u>SLA 200 76</u>                                                                                                    | West.Cultrl.Tra | 3.00   | 0           | N           | Y          |  |  |
| SLA 201 76                                                                                                    | West.Cultrl.Tra | 3.00   | 0           | N           | Y          |  |  |
|                                                                                                    |                 |        |             |             |            |  |  |

7. Use the drop down arrow to display the grade options for this course and to then select the grade each student will receive:

| <u>Grade En</u>                                                                                                    | <u>try</u> - Update Student G  | rades        |               |         |              |                                                |                       |              | <b>%</b> ?             |
|----------------------------------------------------------------------------------------------------|--------------------------------|--------------|---------------|---------|--------------|------------------------------------------------|-----------------------|--------------|------------------------|
| <u>Grade Entry</u> > <u>Grading Course List</u> > Update Student Grades                                                                                                    |                                |              |               |         |              |                                                |                       |              |                        |
| SLA 201 76 West.Cultrl.Tra - Update Student Grades                                                                                                    |                                |              |               |         |              |                                                |                       |              |                        |
| Student List for: Undergraduate Summer 2008 SLA 201 76 West.Cultrl.Tra                                                                                                    |                                |              |               |         |              |                                                |                       |              |                        |
| Instruc                                                                                                    | tors:                          |              |               |         |              |                                                |                       |              |                        |
| Cross-l                                                                                                    | isted Courses:                 |              |               |         |              |                                                |                       |              |                        |
| Course                                                                                                    | Grading Type: Underg           | raduate C    | redits I      | Drfa    | Select<br>A  |                                                |                       | *            | Set Default Gra        |
| A-<br>If the grading period is open and you have permission trienter B+<br>no grade and that have a grading type that matches the course B<br>displayed on this screen, but if it is available, it is compired to B-<br>selected default grade.<br>A-<br>B+<br>Ilease ote that the midterm grading type is not<br>ing type to determine whether or not to apply the<br>C+ |                                |              |               |         |              | o rows that have<br>ype is not<br>to apply the |                       |              |                        |
| The Grad                                                                                                    | ding Type for students will on | ly be displa | ayed if it is | s diffe | C-<br>D+     | ourse Fradir                                   | д Туре.               |              |                        |
| FERPA<br>Restr.                                                                                                    | Student                        | ID           | Grad?         | Fina    | D<br>D-<br>F | aradin<br>Type                                 | <sup>g</sup> Absences | Clock<br>Hrs | Cross-listed<br>Course |
|                                                                                                    | Castrellon, Elena M            | 169738       | N             |         | Select 🔽     |                                                | 0                     | 0            |                        |
|                                                                                                    | Cieslewicz, Jeffrey, Sr.       | 169763       | N             |         | Select 💌     |                                                | 0                     | 0            |                        |
|                                                                                                    | Daugherty, Tracie              | 116553       | N             |         | Select 💌     |                                                | Ο                     | 0            |                        |

8. After all grades are entered, click the **SAVE** button at the bottom of the grade entry portlet:

|     | Ziegler, Terry J | 107928 | N | St |
|-----|------------------|--------|---|----|
| Sat | Cancel           |        |   |    |